## 9.2 View Transfer Credit Report

**Purpose**: Use this document as a reference for producing a student's transfer credit report through the Academic Records tile on the ctcLink Student Homepage.

Audience: Students; Student Services staff.

## **View Transfer Credit Report**

## Navigation: Student Homepage

- 1. Select the Academic Records tile.
- 2. The Academic Records links display in the left menu.
- 3. Select View Transfer Credit Report, located on the left side of the screen.
- 4. The View Transfer Credit Report displays.
- 5. Details for credit awarded will be visible if the student has been awarded credit in these areas:
  - Course Credits
  - Test Credits
  - Other Credits

| View Transfer Credit Report                |                     |                |                |                    |                  |                         |        | Q, | ۲    |   |
|--------------------------------------------|---------------------|----------------|----------------|--------------------|------------------|-------------------------|--------|----|------|---|
| View Transfe                               | r Credit Report     |                |                |                    |                  |                         |        |    |      |   |
| Course Cred                                | its                 |                |                |                    |                  |                         |        |    |      |   |
| Model N                                    | or 1 Poste          | d              |                |                    |                  |                         |        |    |      |   |
| nstitution                                 | Tacoma CC           |                |                | Credit Source Type |                  | External                |        |    |      |   |
| Career                                     | Academic Career     |                |                | Source Institution |                  | Seattle Central College |        |    |      |   |
| Program                                    | Professional Techni | cal            |                |                    |                  |                         |        |    |      |   |
| Transfer Term                              | Incoming Course     | Units<br>Taken | Grade<br>Input | Status             | Equivalent Cours | e Units                 | Grad   | le | Note |   |
| WINTER 2018                                | NTR 150             | 5.00           | C+             | Posted             | NUTR& 101        | 5.000                   | C+     |    |      |   |
| WINTER 2018                                | HUM 105             | 5.00           | A              | Posted             | CMST 110         | 5.000                   | A      |    |      |   |
| WINTER 2018                                | ENGL& 101           | 5.00           | A              | Posted             | ENGL& 101        | 5.000                   | Α      |    |      |   |
|                                            |                     |                |                |                    |                  |                         |        |    |      |   |
| Model N                                    | or 2 Poste          | d              |                |                    |                  |                         |        |    |      |   |
| Institution                                | Tacoma CC           |                |                | Credit Sourc       | е Туре В         | External                |        |    |      |   |
| Career                                     | Academic Career     |                |                | Source Instit      | ution S          | South Seattle Co        | ollege |    |      |   |
| rogram                                     | Protessional lectro | cal            |                |                    |                  |                         |        |    |      |   |
| Transfer Term                              | Incoming Course     | Units<br>Taken | Grade          | Status             | Equivalent Cours | e Units                 | Grad   | le | Note | 4 |
| WINTER 2018                                | PSYC& 200           | 5.00           | A              | Posted             | PSYC& 200        | 5.000                   | A      |    |      |   |
| WINTER 2018                                | PSYC& 100           | 5.00           | A              | Posted             | PSYC& 100        | 5.000                   | Α      |    |      |   |
| WINTER 2018                                | MATH& 146           | 5.00           | B+             | Posted             | MATH& 146        | 5.000                   | B+     |    |      |   |
| WINTER 2018                                | CMST& 101           | 5.00           | Α              | Posted             | CMST& 101        | 5.000                   | Α      |    |      |   |
| WINTER 2018                                | CHEM& 121           | 5.00           | B+             | Posted             | CHEM& 121        | 5.000                   | B+     |    |      |   |
| WINTER 2018                                | BIOL& 260           | 5.00           | A-             | Posted             | BIOL& 260        | 5.000                   | A-     |    |      |   |
| WINTER 2018                                | BIOL& 242           | 5.00           | в              | Posted             | BIOL& 242        | 5.000                   | в      |    |      |   |
| WINTER 2018                                | BIOL& 241           | 5.00           | A              | Posted             | BIOL& 241        | 5.000                   | A      |    |      |   |
| WINTER 2018                                | BIOL& 160           | 5.00           | A              | Posted             | BIOL& 160        | 5.000                   | A      |    |      |   |
| WINTER 2018                                | ASTR& 100           | 5.00           | A-             | Posted             | ASTR& 101        | 5.000                   | A-     |    |      |   |
| WINTER 2018                                | MATH 95             | 5.00           | A              | Posted             | MATH 95          | 5.000                   | A      |    |      |   |
| Test Credits No test Other Credit No other | er credits found.   |                |                |                    |                  |                         |        |    |      |   |

## Process complete.

Please get in touch with your college if you require immediate assistance with ctcLink. Check out the contact information and highlights for each community and technical college.